## 大阪府地図「静健供システム」操作方法(盛土規制法専用)

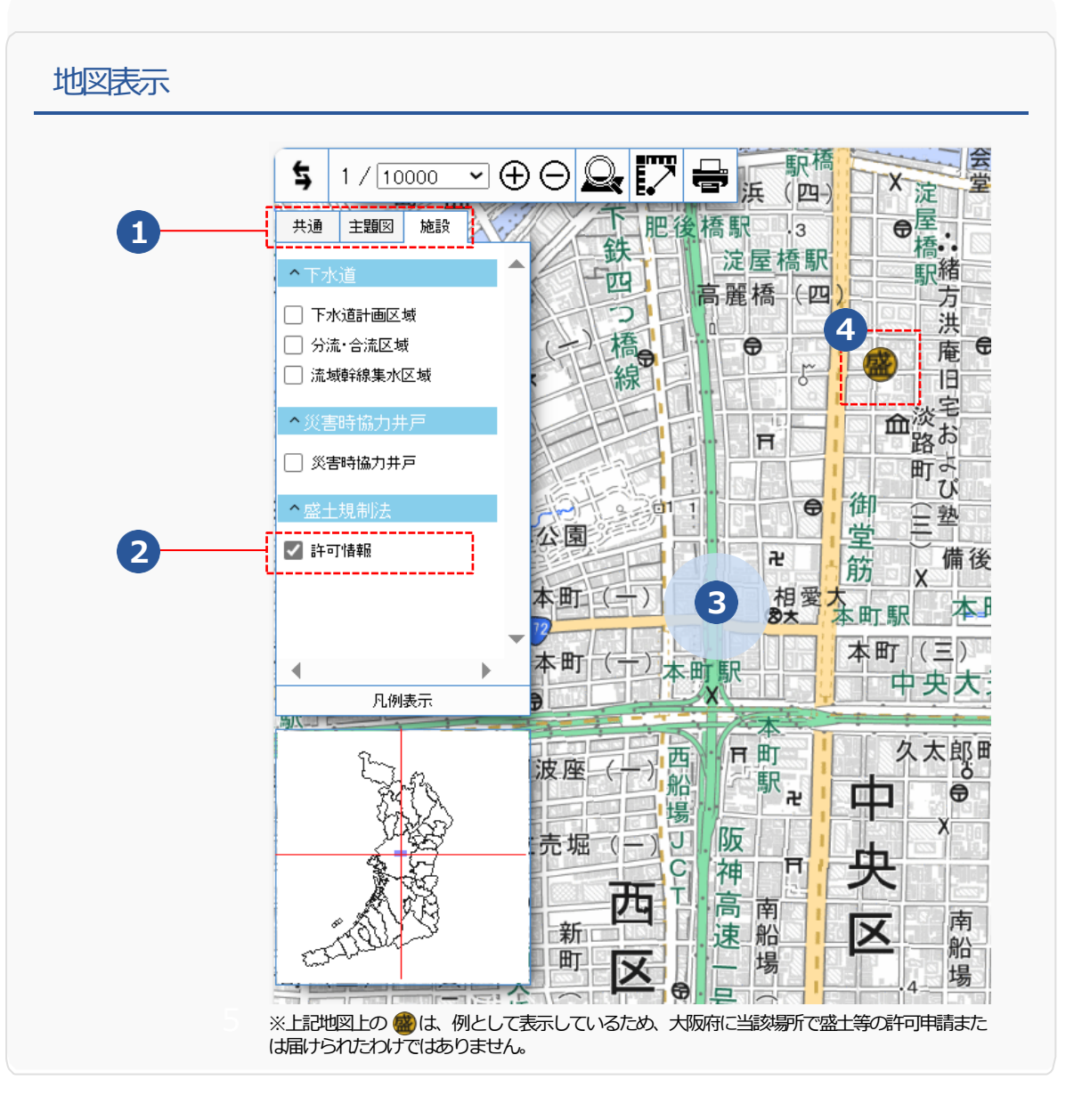

## 操作方法

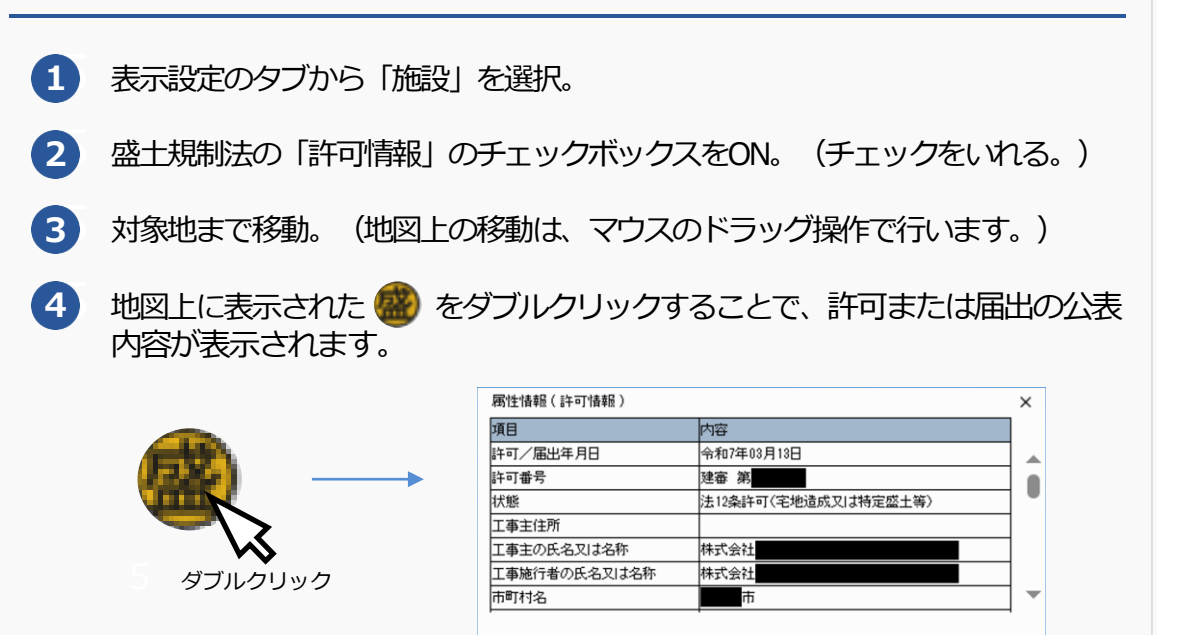

##